# MAKSETERMINALI KASUTUSJUHEND

# LINK/2500 3G/BLUETOOTH

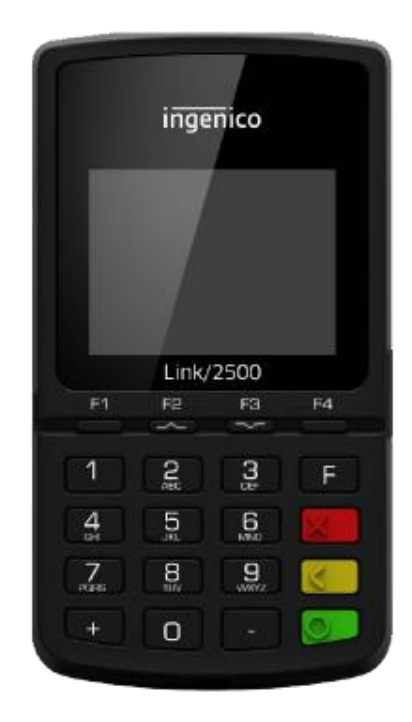

Klienditugi: 6711 444 (kõik nädalapäevad 24 h) Makseterminalide osakond: 6711 411 (tööpäeviti kell 9.00 – 17.00)

Faks: 6 711 420 e-mail: posgrupp@estcard.ee

> Nets Estonia AS Tartu mnt 63, 10115 Tallinn

## SISUKORD

| 1. I        | UUE MAKSETERMINALI TÖÖSSE RAKENDAMINE                       | 3        |
|-------------|-------------------------------------------------------------|----------|
| <b>2.</b> I | MÜÜGITEHINGU TEOSTAMINE KIIPKAARDIGA                        | 4        |
| 2.1<br>2.2  | MÜÜGITEHING<br>TÜHISTAMINE                                  | 4<br>5   |
| <b>3.</b> I | MÜÜGITEHINGU TEOSTAMINE VIIPEKAARDIGA                       | 6        |
| 3.1<br>3.2  | MÜÜGITEHING<br>TÜHISTAMINE                                  | 6<br>7   |
| <b>4.</b> I | MÜÜGITEHINGU TEOSTAMINE MAGNETKAARDIGA                      | 8        |
| 4.1<br>4.2  | MÜÜGITEHING<br>TÜHISTAMINE MAGNETKAARDIGA                   | 8<br>9   |
| 5.          | TEHING EBAÕNNESTUB                                          | 10       |
| 6. 8        | SUULINE AUTORISEERIMINE                                     | 10       |
| 7. I        | KVIITUNGI SAATMINE KLIENDI TELEFONILE                       | 11       |
| 8. 1        | RAPORTID                                                    | 11       |
| 9. 1        | PÄEVA LÕPETAMINE                                            | 12       |
| 9.1<br>9.2  | TEHINGUTE AUTOMAATNE SAATMINE<br>TEHINGUTE KÄSITSI SAATMINE | 12<br>12 |

#### 1. UUE MAKSETERMINALI TÖÖSSE RAKENDAMINE

#### Uus makseterminal on juba eelnevalt tööks ette valmistatud.

- SIM-kaarti kasutavate terminalide töösse rakendamiseks piisab terminali sisselülitamisest
- **BLUETOOTH terminali puhul** tuleb *Google Play*'st või *AppStore*'st alla laadida **NETS Smart Terminal** rakendus ja ühendada terminal bluetooth ühenduse kaudu.
- > Selleks lülitada telefonis sisse bluetooth ühendus ja avada NETS Smart terminal rakendus
- Vajutada terminalil klahvi F ja valida menüüst 1-BT ühendamine
- Valida 0-Uue seadmega sidumine
- > Terminal kuvatakse telefoni bluetooth seadmete all, valida seade
- Valida telefonis PAIR ja terminalis JAH
- > Nii telefoni kui terminali ekraanile tekib ühenduskood, kinnitada mõlemas seadmes
- Valige Nets Smart Terminal rakendusest õige terminal

Terminal ja telefon on omavahel ühendatud.

Terminali ühendamiseks sama mobiiltelefoniga järgnevatel kordadel:

- ▶ Kontrollida, et bluetooth ühendus on sisse lülitatud ja aktiivne
- > Avada NETS Smart Terminal rekendus ja valida rakendusest õige terminal

#### TERMINALI SISSE JA VÄLJA LÜLITAMINE / RESTART

- Terminali sisselülitamiseks vajuta rohelist nuppu
- Taaskäivitamiseks lülita terminal välja ja seejärel sisse
- Väljalülitamiseks vajuta ja hoia samaaegselt all KOLLAST ja PUNKT-i klahvi
- Kui terminal on ühendatud USB kaabliga, toimub väljalülitamise asemel taaskäivitus

#### KAARDIMAKSETE VASTUVÕTMINE

- > Kui klient soovib kaardimakse kviitungit, saab selle saata SMSi teel
- Kui terminali ekraan kuvab, et tuleb kliendilt võtta allkiri, siis vormistada ostukviitung paberil ja võtta sellele kliendi allkiri

# 2. MÜÜGITEHINGU TEOSTAMINE KIIPKAARDIGA 2.1 MÜÜGITEHING

| TOIMING                                                                                                    | TERMINAL                    |
|----------------------------------------------------------------------------------------------------|-----------------------------|
| Terminal on ooterežiimis                                                                                               | TERE TULEMAST               |
| Sisestage tehingu summa lõppsummana                                                                                    | SUMMA (EUR)                 |
| Näiteks 319 (3.19 EUR)                                                                                                 | Sisestage summa             |
| Sisestuse lopus vajutage <b>ronelisele</b> klanvile (ENTEK)                                                            | 3.19                        |
| Ekraanil kuvatakse summa ja viipemakse logo                                                                            | Kasutage kaarti<br>3.19 EUR |
| Paluge kliendil sisestada kiipkaart kaardilugejasse                                                                    | )))\$                       |
| Juhul, kui terminal pakub välja keele valiku, peab kaardiomanik valima menüüribalt noole                               | VALI KEEL                   |
| klahvide abil sobiva keele ja seejärel <b>rohelise</b> klahviga (ENTER) kinnitama                                      | English                     |
|                                                                                                    | Estonian                    |
|                                                                                                    | Kussian<br>Latvion          |
|                                                                                                    | Latvian                     |
| Juhul, kui kaardil on mitu aplikatsiooni, siis näidatakse neid aplikatsioone ekraanil.                                 | VALI AID                    |
| Kaardiomanik peab valima menüüribalt <b>noole</b> klahvide abil sobiva aplikatsiooni ja seejärel                       | VISA CREDIT                 |
| rohelise klahviga (ENTER) kinnitama.<br>Kui kaandil on ainult 1 anlikatsioon siis valikut aknoonil ai näidata          | VISA DEBIT                  |
| Kui kaarun on amunt 1 aprikatsioon, siis vankut ekraann ei naidata.                                                    |                             |
| Juhul, kui terminal küsib PIN koodi, siis peab klient sisestama PIN koodi klaviatuurilt.                               | SISESTA PIN                 |
| • Kui kood läheb valesti, siis kollase klahviga saab sisestatud numbreid kustutada ja PIN-<br>i saab uuesti sisestada. | 3.19 EUR                    |
| • Kui terminal PIN koodi ei küsi, siis sellist pilti ekraanile ei ilmu                                                 |                             |

Terminal hakkab teostama automaatset kontrolli ning ekraanile ilmuvad järgmised teated:

| Kui PIN-kood on sisestatud õigesti, võtab terminal ühendust kontrollkeskusega ja teostab | Pin korras         |
|------------------------------------------------------------------------------------------|--------------------|
| automaatse kontrolli                                                                     | ÜHENDUS            |
| automaatse kontrom.                                                                      | UTILIVEOS          |
|                                                                                          | PALUN OODAKE       |
|                                                                                          |                    |
| Terminal saab kontrollkeskusest vastuse                                                  | Autoriseerimine    |
|                                                                                          | OOTAN VASTUST      |
|                                                                                          |                    |
| Eemaldage kaart terminalist                                                              | Tehing sooritatud, |
|                                                                                          | VÕTA KAART         |
|                                                                                          |                    |
| Tehingu lõpus kuvab terminal ekraanile kinnituse makse õnnestumise kohta.                | Kinnitatud         |
|                                                                                          |                    |
|                                                                                          | MÜÜK               |
|                                                                                          | Summa: 3 19 FUR    |
|                                                                                          | Summe 5.17 LOK     |
|                                                                                          |                    |

- Tehingut saab katkestada vajutades PUNASELE klahvile.
- Vea korral summa sisestamisel saab seda parandada KOLLASE klahviga.

## 2.2 TÜHISTAMINE

Tehingu tühistamiseks toimige järgmiselt:

| TOIMING                                                                                        | TERMINAL           |
|------------------------------------------------------------------------------------------------|--------------------|
| Terminal on ooterežiimis.                                                                      | TERE TULEMAST      |
| Vajutage menüüribal kõige vasakpoolsemale (F1) klahvile                                        |                    |
|                                                                                                |                    |
| Tehke menüüst valik "Annulleerimine"                                                           | Tehingud           |
| (menüüs liikumiseks kasutage menüüribal klahve ▼ ▲ või menüüribal olevaid keskmisi             | 1-Saatmine         |
| klahve) ja                                                                                     | 2-Annulleerimine   |
| vajutage <b>rohelist</b> klahvi (ENTER)                                                        | 3-Kaarditehing     |
|                                                                                                | 4-Kviitungi koopia |
|                                                                                                | Ū Ū                |
| Sisestage kviitungi number, mida soovite tühistada ja vajutage <b>rohelist</b> klahvi (ENTER). | Annulleerimine     |
| Kui kviitungi number jätta sisestamata, siis annulleerib terminal viimase tehingu.             | Anna kviitungi nr. |
|                                                                                                |                    |
|                                                                                                | -                  |
|                                                                                                |                    |
| Terminal küsib kinnitust tühistamise kohta.                                                    | Annulleerida?      |
| Jätkamiseks vajutage <jah> või <b>rohelist</b> klahvi (ENTER)</jah>                            | PAN:**********0001 |
| Katkestamiseks vajutage <ei> või <b>punast</b> klahvi (CANCEL)</ei>                            |                    |
|                                                                                                | Summa: 3.19 EUR    |
|                                                                                                |                    |
|                                                                                                | Ei Jah             |
| Kiipkaart tuleb sisestada terminali lugejasse                                                  | Kasutage kaarti    |
|                                                                                                | -3.19 EUR          |
|                                                                                                |                    |
|                                                                                                |                    |
|                                                                                                |                    |
| Eemaldage kaart terminalist                                                                    | Õige kaart         |
|                                                                                                | Võta kaart         |
|                                                                                                |                    |

Terminal hakkab teostama automaatset kontrolli ning ekraanile ilmuvad järgmised teated:

| Terminal valib kontrollkeskuse numbrit ja teostab automaatset kontrolli       | UHENDUS<br>PALUN OODAKE      |
|-------------------------------------------------------------------------------|------------------------------|
| Terminal saab kontrollkeskusest vastuse.                                      | OOTAN VASTUST                |
| Tehingu lõpus kuvab terminal ekraanile kinnituse tühistuse õnnestumise kohta. | Kinnitatud                   |
|                                                                               | TÜHISTUS<br>Summa: -3.19 EUR |

Sellega on tühistamine sooritatud.

- Tühistada saab ainult terminali mälus olevaid tehinguid.
- Kui tehing oli juba eelnevalt tühistatud või ei ole terminali mälus (näit. on eelmise päeva tehingutega panka saadetud), siis väljastab terminal ekraanile teate: **KVIITUNG PUUDUB**

## 3. MÜÜGITEHINGU TEOSTAMINE VIIPEKAARDIGA 3.1 MÜÜGITEHING

| TOIMING                                                       | TERMINAL        |
|---------------------------------------------------------------|-----------------|
| Terminal on ooterežiimis                                      | TERE TULEMAST   |
|                                                               |                 |
| Sisestage tehingu summa lõppsummana                           | SUMMA (EUR)     |
| Näiteks 319 (3.19 EUR)                                        | Sisestage summa |
| Sisestuse lõpus vajutage <b>rohelisele</b> klahvile (ENTER)   |                 |
|                                                               | 3.19            |
|                                                               |                 |
| Ekraanil kuvatakse summa ja viipemakse logo                   | Kasutage kaarti |
|                                                               | 3.19 EUR        |
| Viipekaardi tehingu korral tuleb kaart asetada ekraani kohale | )))&            |

Terminal hakkab teostama automaatset kontrolli ning ekraanile ilmuvad järgmised teated:

| Terminal võtab ühendust kontrollkeskusega ja teostab automaatse kontrolli. | ÜHENDUS<br>PALUN OODAKE                      |
|----------------------------------------------------------------------------|----------------------------------------------|
| Terminal saab kontrollkeskusest vastuse                                    | Autoriseerimine<br>OOTAN VASTUST             |
| Terminal saab kontrollkeskusest kinnituse tehingu toimumise kohta.         | Tehing sooritatud                            |
| Tehingu lõpus kuvab terminal ekraanile kinnituse makse õnnestumise kohta.  | <b>Kinnitatud</b><br>MÜÜK<br>Summa: 3.19 EUR |

Sellega on tehing teostatud.

## Märkus:

| Terminal võib paluda kasutada kaardi kiipi.                                              | Info                |
|------------------------------------------------------------------------------------------|---------------------|
| (Näiteks kui summa on viipetehinguks liiga suur).                                        | Kasutage kiipi      |
| Sisestage kaart kiibilugejasse ja teostage makse, nagu tavalise kiipkaarditehingu korral | <u>Kaarditehing</u> |
|                                                                                          | 27.00 EUR           |
|                                                                                          | Kasutage kaarti     |

- Tehingut saab katkestada vajutades PUNASELE klahvile.
- Vea korral summa sisestamisel saab seda parandada KOLLASE klahviga.

## **3.2** TÜHISTAMINE

Tehingu tühistamiseks toimige järgmiselt:

| TOIMING                                                                                        | TERMINAL           |
|------------------------------------------------------------------------------------------------|--------------------|
| Terminal on ooterežiimis.                                                                      | TERE TULEMAST      |
| Vajutage menüüribal kõige vasakpoolsemale (F1) klahvile                                        |                    |
| Tehke menüüst valik "Annulleerimine"                                                           | Tehingud           |
| (menüüs liikumiseks kasutage menüüribal klahve ▼ ▲ või menüüribal olevaid keskmisi             | 1-Saatmine         |
| klahve)                                                                                        | 2-Annulleerimine   |
| ja vajutage <b>rohelist</b> klahvi (ENTER)                                                     | 3-Kaarditehing     |
|                                                                                                | 4-Kviitungi koopia |
|                                                                                                | Û                  |
| Sisestage kviitungi number, mida soovite tühistada ja vajutage <b>rohelist</b> klahvi (ENTER). | Annulleerimine     |
| Kui kviitungi number jätta sisestamata, siis annulleerib terminal viimase tehingu.             | Anna kviitungi nr. |
|                                                                                                |                    |
|                                                                                                | -                  |
|                                                                                                |                    |
| Terminal küsib kinnitust tühistamise kohta.                                                    | Annulleerida?      |
| Jätkamiseks vajutage <jah> või <b>rohelist</b> klahvi (ENTER)</jah>                            | PAN:**********0001 |
| Katkestamiseks vajutage <ei> või <b>punast</b> klahvi (CANCEL)</ei>                            | 3.19 EUR           |
|                                                                                                | Tehing Nr.112233   |
|                                                                                                | Ei Jah             |

#### Viipetehingu puhul terminal tühistamisel kaarti ei vaja!

Terminal hakkab teostama automaatset kontrolli ning ekraanile ilmuvad järgmised teated:

| Terminal valib kontrollkeskuse numbrit ja teostab automaatset kontrolli       | ÜHENDUS                                    |
|-------------------------------------------------------------------------------|--------------------------------------------|
|                                                                               | PALUN OODAKE                               |
|                                                                               |                                            |
| Terminal saab kontrollkeskusest vastuse.                                      | OOTAN VASTUST                              |
|                                                                               |                                            |
|                                                                               |                                            |
| Tehingu lõpus kuvab terminal ekraanile kinnituse tühistuse õnnestumise kohta. | Kinnitatud                                 |
| Tehingu lõpus kuvab terminal ekraanile kinnituse tühistuse õnnestumise kohta. | Kinnitatud                                 |
| Tehingu lõpus kuvab terminal ekraanile kinnituse tühistuse õnnestumise kohta. | <b>Kinnitatud</b><br>TÜHISTUS              |
| Tehingu lõpus kuvab terminal ekraanile kinnituse tühistuse õnnestumise kohta. | Kinnitatud<br>TÜHISTUS<br>Summa: -3.19 EUR |

Sellega on tühistamine sooritatud.

- Tühistada saab ainult terminali mälus olevaid tehinguid.
- Kui tehing oli juba eelnevalt tühistatud või ei ole terminali mälus (näit. on eelmise päeva tehingutega panka saadetud), siis väljastab terminal ekraanile teate: **KVIITUNG PUUDUB**

## 4. MÜÜGITEHINGU TEOSTAMINE MAGNETKAARDIGA 4.1 MÜÜGITEHING

| TOIMING                                                                               | EKRAANIL              |
|---------------------------------------------------------------------------------------|-----------------------|
| Terminal on ooterežiimis.                                                             | TERE TULEMAST         |
| Sisestage tehingu summa lõppsummana, näiteks 319 (3.19 EUR)                           |                       |
| Sisestuse lõpus vajutage rohelisele klahvile (ENTER)                                  |                       |
|                                                                                       |                       |
|                                                                                       |                       |
| Tõmmake kliendi pangakaart läbi kaardilugeja.                                         | Kasutage kaarti       |
|                                                                                       | 3.19 EUR              |
|                                                                                       | ( JI) R               |
|                                                                                       |                       |
|                                                                                       | OODAKE PALUN          |
| Sisestage kaardinumbri neli viimast numbrit.                                          | Neli viimast numbrit: |
| Sisestuse lõpus vajutage rohelist klahvi (ENTER). Terminal kontrollib, kas sisestatud |                       |
| numbrid langesid kokku kaardi magnetribal oleva infoga.                               | -                     |

Terminal hakkab teostama automaatset kontrolli ning ekraanile ilmuvad järgmised teated:

| Terminal valib kontrollkeskuse numbrit                                         | ÜHENDUS<br>PALUN OODAKE               |
|--------------------------------------------------------------------------------|---------------------------------------|
| Terminal on saanud ühenduse kontrollkeskusega ja teostab automaatset kontrolli | Autoriseerimine<br>OOTAN VASTUST      |
| Terminal saab kontrollkeskusest vastuse. Vastusekoodi näidatakse ka ekraanil.  | Tehing Sooritatud                     |
| Tehingu lõpus kuvab terminal ekraanile kinnituse makse õnnestumise kohta.      | Kinnitatud<br>MÜÜK<br>Summa: 3.19 EUR |

Sellega on maksetehing sooritatud.

- Tehingut saab katkestada vajutades PUNASELE klahvile.
- Vea korral summa sisestamisel saab seda parandada KOLLASE klahviga.

## 4.2 TÜHISTAMINE MAGNETKAARDIGA

Tehingu tühistamiseks toimige järgmiselt:

| TOIMING                                                                                        | EKRAANIL               |  |
|------------------------------------------------------------------------------------------------|------------------------|--|
| Terminal on ooterežiimis                                                                       | TERE TULEMAST          |  |
| Vajutage menüüribal kõige vasakpoolsemale (F1) klahvile                                        |                        |  |
|                                                                                                | <b></b>                |  |
| I enke menuust valik "Annulleerimine"                                                          | 1 Seetmine             |  |
| (incluus inkulliseks kasulage klaive V A voi incluuribai olevalu keskiliisi klaive)            | 2 Appulleerimine       |  |
| ja vajutage romenst klanvi (Elvriek)                                                           | 3-Kaarditehing         |  |
|                                                                                                | 4-Kviitungi koopia     |  |
|                                                                                                | ↓ Kvinungi koopiu<br>↓ |  |
| Sisestage kviitungi number, mida soovite tühistada ja vajutage <b>rohelist</b> klahvi (ENTER). | Annulleerimine         |  |
| Kui kviitungi number jätta sisestamata, siis annulleerib terminal viimase tehingu.             | Anna kviitungi nr.     |  |
|                                                                                                |                        |  |
|                                                                                                | -                      |  |
| Terminal küsib kinnitust tühistamise kohta.                                                    | Annulleerida?          |  |
| Jätkamiseks vajutage <jah> või rohelist klahvi (ENTER)</jah>                                   | PAN:**********0001     |  |
| Katkestamiseks vajutage <ei> või <b>punast</b> klahvi (CANCEL)</ei>                            | 3.19 EUR               |  |
|                                                                                                | Tehing Nr.112233       |  |
|                                                                                                | Ei Jah                 |  |
| Tõmmake kliendi pangakaart läbi kaardilugeja                                                   | Kasutage kaarti        |  |
|                                                                                                | -3.19 EUR              |  |
|                                                                                                |                        |  |
|                                                                                                |                        |  |
| Terminal küsib kinnitust kaardi õigsuse kohta                                                  | Neli viimast numbrit:  |  |
| Jätkamiseks vajutage < JAH > või <b>rohelist</b> klahvi (ENTER)                                | Kas 0001 on neli       |  |
| Katkestamiseks vajutage < EI > või <b>punast</b> klahvi (CANCEL)                               | Viimast numbrit        |  |
|                                                                                                | Ei Jah                 |  |
| Terminal kinnitab kaardi õigsust.                                                              | Õige kaart             |  |
|                                                                                                |                        |  |

Terminal hakkab teostama automaatset kontrolli ning ekraanile ilmuvad järgmised teated:

| Terminal valib kontrollkeskuse numbrit ja teostab automaatset kontrolli       | ÜHENDUS<br>PALUN OODAKE |
|-------------------------------------------------------------------------------|-------------------------|
| Terminal saab kontrollkeskusest vastuse.                                      | OOTAN VASTUST           |
| Tehingu lõpus kuvab terminal ekraanile kinnituse tühistuse õnnestumise kohta. | Kinnitatud              |
|                                                                               |                         |

Sellega on tühistamine sooritatud.

- Tühistada saab ainult terminali mälus olevaid tehinguid.
- Kui tehing oli juba eelnevalt tühistatud või ei ole terminali mälus (näit. on eelmise päeva tehingutega panka saadetud), siis väljastab terminal ekraanile teate: KVIITUNG PUUDUB

#### 5. TEHING EBAÕNNESTUB

Kui makseterminalil autoriseerimine mingil põhjusel ei õnnestu, tuleb terminali ekraanile veateade koos veakoodi ja/või selgitusega.

TEHINGUT EI TOIMUNUD

Viga ühenduse võtmisel

Kood: 1602 - cannot connect

#### 6. SUULINE AUTORISEERIMINE

Kui tehingu autoriseerimine mingil põhjusel ei õnnestu (terminal ei saa pangaga ühendust või on tegemist vastava panga vastusega), võib terminal küsida müüjalt "**Helistad panka?**"

| Kui müüja valib "Jah" (vajutab <b>rohelist</b> klahvi), siis terminal kuvab ekraanile vajalikud tehinguandmed, mis tuleb öelda klienditeenindajale, helistades Nets Estonia AS kliendiabi | Suul. Aut.       |                |
|----------------------------------------------------------------------------------------------------|------------------|----------------|
| telefoninumbril 6 711 444.                                                                                                    | Helistate panka? |                |
|                                                                                                    | Ei               | Jah            |
| Klienditeenindaja registreerib tehingu pangas käsitsi ja ütleb vastuseks autoriseerimiskoodi, mis sisestatakse terminali.                                                                 | Autor            | . Kood         |
|                                                                                                    | 12341234         | 412341234      |
|                                                                                                    | 12/19            | (kk/aa)        |
| Tehingu lõpus kuvab terminal ekraanile kinnituse makse õnnestumise kohta.                                                                                                    | Kinn             | itatud         |
|                                                                                                    | MÜ<br>Summa: ∶   | ÜK<br>3,19 EUR |

Sellega on maksetehing sooritatud.

### Märkused:

- Tehingut saab katkestada vajutades PUNASELE nupule.
- Vea korral summa ja kaardi numbri sisestamisel saab seda parandada KOLLASE klahviga.
- Tähtede sisestamiseks vajutage vastavat klahvi senikaua, kuni ilmub soovitud täht.

Näide: Kui on vaja sisestada 00001N, siis valige klaviatuurilt 00001 ning vajutage numbrit 6 senikaua, kuni ilmub täht N

### 7. KVIITUNGI SAATMINE KLIENDI TELEFONILE

Terminalist saab vajadusel saata kliendi mobiiltelefonile kviitungi SMS kujul

| TOIMING                                                                                  | EKRAANIL               |  |
|------------------------------------------------------------------------------------------|------------------------|--|
| Terminal on ooterežiimis                                                                 | TERE TULEMAST          |  |
| Vajutage menüüribal kõige vasakpoolsemat (F1) klahvi                                     |                        |  |
|                                                                                          |                        |  |
| Tehke menüüst valik "Kviitungi koopia"                                                   | Tehingud               |  |
| (menüüs liikumiseks kasutage klahve 🔻 🔺 või menüüribal olevaid keskmisi klahve)          | 1-Saatmine             |  |
| ja vajutage <b>rohelist</b> klahvi (ENTER)                                               | 2-Annulleerimine       |  |
|                                                                                          | 3-Kaarditehing         |  |
|                                                                                          | 4-Kviitungi koopia 🏾 🗊 |  |
| (1, 1, 1, 1)                                                                             | TZ **4 * 1 *           |  |
| Sisestage kviitungi number ja vajutage <b>ronelist</b> kianvi (ENTER)                    | Kviitungi koopia       |  |
| IZ 11 literation where investments with 1 and the minute form in 1 and 1. I've and       | Anna kviitungi Nr:     |  |
| Kui kviitungi number jatta sisestamata, siis kuvab terminai ekraanile viimase kviitungi. |                        |  |
| Kui sellist kviitungit pole, tuleb ekraanile teade KVIITUNG PUUDUB                       | -                      |  |
| <b>CMC 1</b> 11 14 14 14 14 14 14 14 14 14 14 14 14                                      | T7 **4 * 1 *           |  |
| number                                                                                   | Kviitungi koopia       |  |
|                                                                                          | PAN:***********0001    |  |
|                                                                                          | Summa: 3.19 EUR        |  |
|                                                                                          | Tehing Nr.112233       |  |
|                                                                                          | Ei Tel#                |  |

## Märkus

- Kviitungeid saab saata ainult päeva jooksul tehtud tehingutest.
- Hiljemalt järgmisel päeval saadetakse SMS-iga kaardivaldajale kviitungi koopia

# 8. RAPORTID

| TOIMING                                                                           | EKRAANIL               |
|-----------------------------------------------------------------------------------|------------------------|
| Terminal on ooterežiimis                                                          | TERE TULEMAST          |
| Vajutage menüüribal kõige vasakpoolsemat (F1) klahvi                              |                        |
| Tehke menüüst valik Info"                                                         | Tehingud               |
| (menüüs liikumiseks kasutage klahve ▼ ▲ või menüüribal olevaid keskmisi klahve)   | 1-Saatmine             |
| ja vajutage <b>rohelist</b> klahvi (ENTER)                                        | 2-Annulleerimine       |
|                                                                                   | 3-Kaarditehing         |
|                                                                                   | 4-Kviitungi koopia 🛛 🕽 |
| Valige menüüst SAATMISKOOND kui soovite vaadata eelmist saatmisaruannet           | Info                   |
|                                                                                   | 1-Saatmiskoond         |
| Valige menüüst HETKETEHINGUD kui soovite vaadata tänase päeva aruannet, tehinguid | 2-Hetketehingud        |
| saatmata                                                                          | 3-Vaatan tehinguid     |
| Valige menüüst VAATAN TEHINGUID kui soovite mõne tehingu kohta täpsemaid andmeid. |                        |

#### 9. PÄEVA LÕPETAMINE 9.1 TEHINGUTE AUTOMAATNE SAATMINE

Päeva jooksul tehtud tehinguid võib panka saata kas automaatselt või käsitsi. Automaatsaatmine käivitub terminalile määratud kellajal. Automaatsaatmise ajal tehinguid teha ei tohi!

Sideseansi lõpus kuvab terminal ekraanile saatmisaruande, kus on näidatud teostatud tehingute arv ja kogusumma.

NB! Kui te ei ole kindel kas tehingud on saadetud, saate seda kontrollida menüüst, vajutades klahvi "F1" ning valides menüüst "INFO" ja seejärel "SAATMISKOOND".

Samuti kuvatakse saatmata tehingute arv terminali ekraanil, all vasakus nurgas.

Automaatsaatmist ei toimu, kui

- Viimase saatmisaruande järel ei ole tehtud rohkem tehinguid
- Saatmist ei ole toimunud, sest terminal ei olnud vooluvôrgus vôi terminali poolt kasutatav liin oli hõivatud/terminalil puudus ühendus

#### Automaatsaatmise ebaõnnestumise korral:

• SAATA TEHINGUD ÄRA KÄSITSI

#### NB ! Kui tehingute saatmine ei õnnestu, siis võtke ühendust Nets Estonia klienditeenindusega.

| TOIMING                                                                         | EKRAANIL           |  |
|---------------------------------------------------------------------------------|--------------------|--|
| Terminal on ooterežiimis                                                        | TERE TULEMAST      |  |
| Vajutage F1 klahvi                                                              |                    |  |
| Tehke menüüst valik "Saatmine"                                                  | Tehingud           |  |
| (menüüs liikumiseks kasutage klahve 🔻 🔺 või menüüribal olevaid keskmisi klahve) | 1-Saatmine         |  |
| ja vajutage <b>rohelist</b> klahvi (ENTER)                                      | 2-Annulleerimine   |  |
|                                                                                 | 3-Kaarditehing     |  |
|                                                                                 | 4-Kviitungi koopia |  |
| Kui soovite tehingud saata, vajutage <jah> või rohelist klahvi (ENTER)</jah>    | Tehingud           |  |
|                                                                                 | Saadan tehingud?   |  |
|                                                                                 | Olete kindel?      |  |
|                                                                                 |                    |  |
|                                                                                 | Ei Jah             |  |
| Terminal valib kontrollkeskuse telefoninumbrit                                  | ÜHENDUS            |  |
|                                                                                 | PALUN OODAKE       |  |
|                                                                                 |                    |  |
| Terminal saadab tehinguid                                                       | SAATMINE           |  |

Sideseansi lõpus kuvab terminal ekraanile saatmisaruande, kus on näidatud teostatud tehingute arv ja kogusumma.